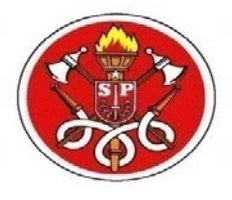

### **CORPO DE BOMBEIROS**

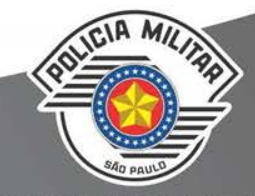

COMPROMISSO COM O CIDADÃO

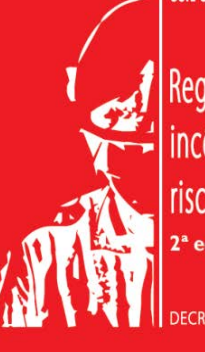

CORPO DE BOMBEIROS DA POLÍCIA MILITAR DO ESTADO DE SÃO PAULO

Regulamento de segurança contra incêndio das edificações e áreas de risco do Estado de São Paulo 2ª edição

DECRETO ESTADUAL Nº 56.819, DE 10 DE MARÇO DE 2011

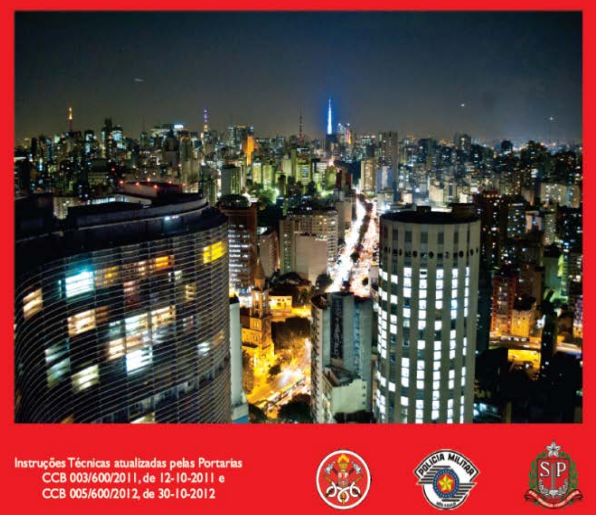

Informatização do Serviço de Segurança contra Incêndio

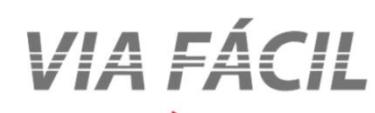

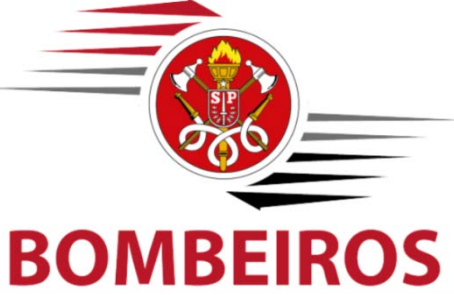

## **BENEFÍCIOS**

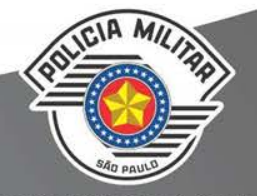

#### COMPROMISSO COM O CIDADÃO

### CIDADÃO

- ✓ Acessibilidade
- ✓ Transparência
- Redução de tempo para a legalização
- ✓ Redução de custo para a legalização
- ✓ Fomento à economia
- Promoção da cidadania
- ✓ Mais segurança nas edificações

### **BOMBEIROS**

- ✓ Padronização e melhoria dos processos
- Melhor aproveitamento do efetivo e gestão interna
- ✓ Segurança da informação
- ✓ Controle da situação das edificações em legalização
- Universalização da segurança contra incêndio
- ✓ Diminuição dos incêndios

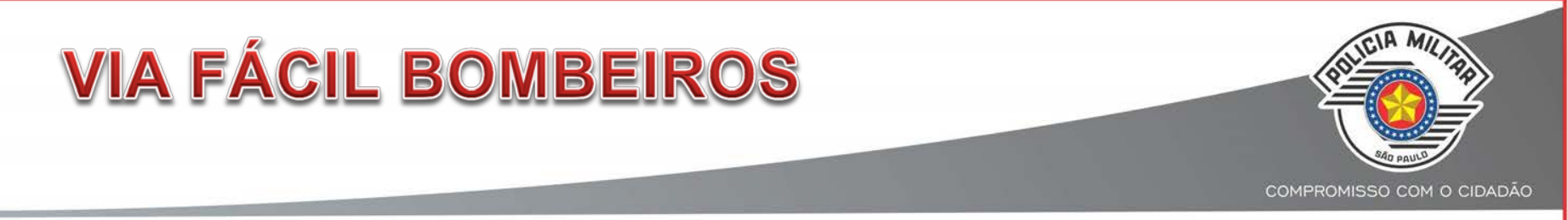

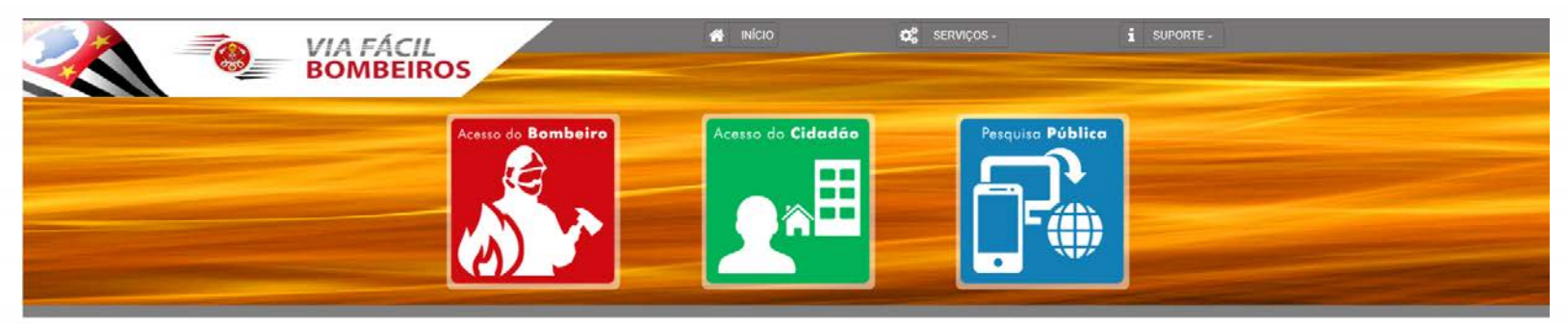

Bem vindo ao Portal de Serviços do Via Fácil Bombeiros, do Corpo de Bombeiros da Polícia Militar do Estado de São Paulo.

| icativo de consulta para dispositivos môveis <u>(eia Main</u> | Sistema IOS Leia Mais                                                                |
|---------------------------------------------------------------|--------------------------------------------------------------------------------------|
|                                                               | Processo de análise e de vistoria de Projeto Técnico em formato eletrônico Loia Marg |
| 0                                                             | 0                                                                                    |

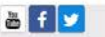

| NOVOS PROCESSOS                                                                 | COMPROMISSO COM O CIDADÃO |
|---------------------------------------------------------------------------------|---------------------------|
| <ul> <li>Centralização da Análise de Projeto Técnico: janeiro de 201</li> </ul> | 4.                        |
| <ul> <li>Pesquisa de Satisfação, Esclarecimento e Dúvidas Técnica</li> </ul>    | as "on line"              |
| (EDT) e Registro de Atendimento Técnico Presencial (ATP)                        | ; julho de                |
| 2014.                                                                           |                           |

- Certificado de Licença do Corpo de Bombeiros (CLCB): outubro de 2014 (1º versão) e agosto de 2016 (2ª versão).
- Autorização para Adequação (CTAA): agosto de 2016.
- Vistoria com Tablet: outubro de 2016.
- Integração com VRE (JUCESP): abril de 2017.
- Agendamento de ATP: junho de 2017.

## **CONSULTA PÚBLICA**

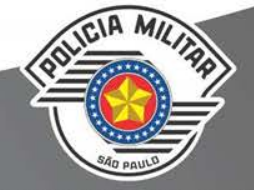

COMPROMISSO COM O CIDADÃO

実 生 恵

Instalat

Other

4.46

### **TRANSPARÊNCIA**

Consulta Licença;

Consulta Li

No campo ende Devem ser des

AVCB/CLCB por ender

Alame

- Consulta Protocolo;
- Pesquisa por endereço;
- Aplicativo (Bombeiros SP).

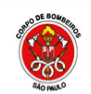

CORPO DE BOMBEIROS - PMESP VIA F

| ADUCIA MILINA |  |
|---------------|--|
| Trip seat 0   |  |

| ÁCIL BOMBEIROS                                                                             | C |
|--------------------------------------------------------------------------------------------|---|
|                                                                                            |   |
| cenças AVCB/CLCB por Endereço                                                              |   |
| eço, regularizadas pelo Sistema Via Fácil - Bombeiros.                                     |   |
| eço, inserir o nome completo ou parte deste.<br>onsiderados os termos Rua, Avenida, Praça, |   |

| Alameda, etc.         |    | 1.1 |
|-----------------------|----|-----|
| Tipo de Licença*:     |    |     |
| Município*: SAO PAULO | ۲  |     |
| Endereço*:            | N° | 0   |
|                       |    |     |
|                       |    |     |
| UNVO                  | D  |     |
|                       |    |     |

Pesquisar Caso não consiga visualizar o texto clique aqui Campo Obrigatório

Digite o texto acima\*:

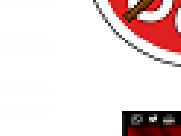

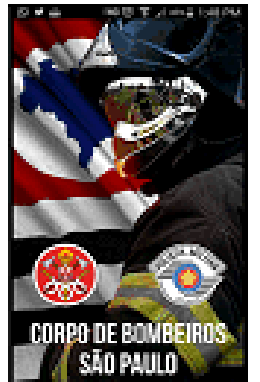

Unonças emitidas pela Corpa de Baratanna (ARCS / CUCS), A Lange shells que a estimado attendes de expension de provinces contra instructio de Calado de Cit-Peaks a periodis, respectively replacionis menorie a Connecti Receiveren. Verificar se a choopie que vooi frequente possei segurança contra incárcio a se ala anti-sendo utrazada destra das condectos aprovadas. O decumente de tocorça de Copa de Rambence deve estar aficade na errente da estificação. Para consultar, hosta aportar o letter para o Oficiale estateriar na ateurante à passable pele número de documente ou pole anderego de atélicopie poor ser effectes to panel do un risci Combannes. 10.0 and some of where the providence of the providence of the

time apieceses parente ao estadão consulto

**APP BOMBEIROS SP** 

Fernamentas

ι.

Bombeiros SP

PRODESP - Cia de Proc. de Dados do Estado de SP

192

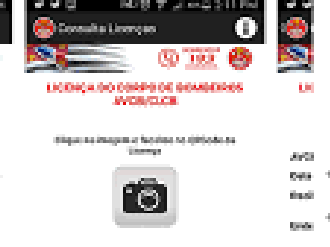

Adicionar à Lista de deseitos.

A licença do Corpo de Bombeiros atesta que uma edificação está regularizada junto ao Corpo de Bombeiros. Um documento de liberação é emitido após a triagem e a aprovação do processo. Esse documento é fornecido ao responsável pelo estabelecimento e deve estar acessível, em local visível, disponível para todo cidadão. Por meio deste aplicativo é possível realizar a letura do ORCODE no documento e conferir a situação atual da licença emitida pelo Corpo de Sombeiros para o local ou estabelecimento. Basta acessar o aplicativo e aportar o leitor para o ORCODE.

# **ANÁLISE ELETRÔNICA**

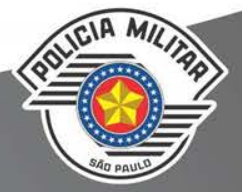

COMPROMISSO COM O CIDADÃO

### Em 21 Setembro 2017:

(provisoriamente facultativo)

- Upload de plantas em formato eletrônico;
- Análise digital das plantas.

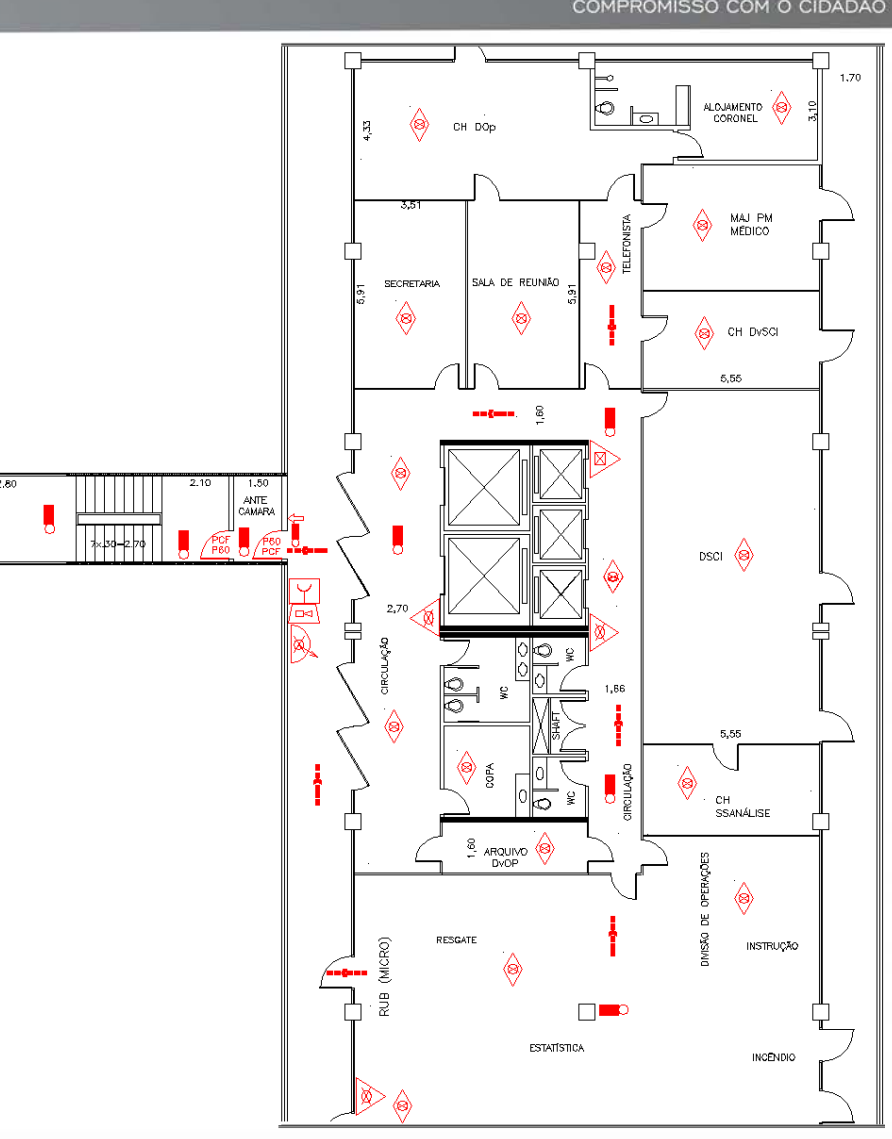

### **EM ESTUDO DESDE 2012**

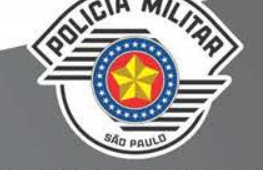

COMPROMISSO COM O CIDADÃO

#### Prefeitura de Goiânia

| 🗿 http://www.goiania.go.gov.br - APROVNET - Arquivos de Projeto -                               | Micro 🔳 🗖 🔀   |
|-------------------------------------------------------------------------------------------------|---------------|
| AproVNet                                                                                        |               |
| Clique em <b>Procurar</b> para selecionar um arquivo ou digite o caminho no e                   | spaço abaixo. |
|                                                                                                 | Procurar      |
| ENVIAR<br>Conteúdo referente ao Processo Nº 12345678                                            |               |
|                                                                                                 |               |
| Caso seu arquivo tenha mais de 5,0 MB, mesmo<br>compactado, favor entrar em contato pelo email: |               |
| dvap@seplan.go.gov.br                                                                           | Fechar        |
| Concluído 🔳 🔮 In                                                                                | ternet        |

#### Prefeitura de Betim

| IPPUB<br>Instance of Progenies<br>Patients of Arregulary | Aprovação de Projetos |  |  |  |  |  |  |  |
|----------------------------------------------------------|-----------------------|--|--|--|--|--|--|--|
| Acesso restrito aos profissionais cadastrados            |                       |  |  |  |  |  |  |  |
| CREA: Selecione o Tipo  Selecione o estado Senha:        |                       |  |  |  |  |  |  |  |
|                                                          | Enviar                |  |  |  |  |  |  |  |

#### Prefeitura de Porto Alegre

| 9 | 5MOV                                                                                                 |
|---|----------------------------------------------------------------------------------------------------|
|   | Aprovação de projetos pela Internet                                                                  |
|   | CREA: Ex: RS002814                                                                                   |
|   | Voltar OK<br>Clique aqui se não possui senha                                                         |
|   | <u>Clique aqui se você esqueceu a senha</u>                                                          |
| E | Esta página requer o uso de Internet Explorer versão 5.5<br>ou maior ou Netscape versão 7.1 ou maior |

#### **CPFL - Campinas**

|                                |                                                                    |                            | De .                                                              | -                       | 1          | A Projetos<br>Particulare         | 5   |
|--------------------------------|--------------------------------------------------------------------|----------------------------|-------------------------------------------------------------------|-------------------------|------------|-----------------------------------|-----|
| Meus Pro                       | jetos O Criar um pr                                                | ojeto O Soli               | icitar Inspeção 💿 Arquivos 🕴                                      | Meus dados              | O Ajuda    |                                   |     |
| OLÉ GRUPO -                    | PROD (suportepp@cpfL)                                              | :om.br)                    |                                                                   |                         |            |                                   | -   |
|                                |                                                                    |                            | Projetos em anda                                                  | mento                   |            |                                   |     |
| Projetos e                     | m andamento   Pro                                                  | jetos encerra              | dos Projetos incompletos                                          | 1                       |            |                                   |     |
| 11 itens enco<br>Página: [Prim | ntrados, mostrando de<br>neiro/Anterior] 1, <u>2</u> , <u>3</u> [P | 1 até 5.<br>-óximo/último] | Buscar SA/J                                                       | tividade:               |            | veri S projetos particulare بعن   | 5 💌 |
| SA                             | ATIVIDADE / NOTA<br>DE SERVIÇO                                     | PROJETO<br>PARTICULAR      | SERVIÇO                                                           | MUNICÍPIO               | DATA       | STATUS                            |     |
|                                | 3654984 / 800197987                                                | TEST SUCESSO               | DESL. PROGRAMADO MT CABINE - REDE<br>PARTICULAR - CABINE EDIFICIO | SOROCABA                | 21/04/2010 | REPROVADO TECNICO - CO (DESLIGAR) |     |
| 106524388                      |                                                                    | TESTE NATAL                | LIGAÇÃO NOVA MT                                                   | MOMBUCA                 | 28/12/2009 | VIABILIDADE REPROVADA             | 1   |
| 104902955                      |                                                                    | IRIRI                      | DESL. PROGRAMADO MT CABINE - REDE<br>PARTICULAR - CABINE EDIFICIO | SANTA BARBARA<br>DOESTE | 64/12/2009 | REPROVADO TECNICO - CO (DESLIGAR) | 8   |
|                                | 505130 / 800001195                                                 | WORK                       | LIGAÇÃO NOVA BT - ENTRADA<br>SUBTERRÂNEA                          | SALTO DE<br>PIRAPORA    | 17/03/2009 | ANÁLISE TĚCNICA REPROVADA         |     |
| 88601752                       |                                                                    | PRIMEIRO PROJ              | LIGAÇÃO HOVA ET - ENTRADA<br>CUETTRRÂNEA                          | IPERO                   | 05/03/2009 | ANÁLISE TÉCHICA REPROVADA         |     |

# ANÁLISE ELETRÔNICA

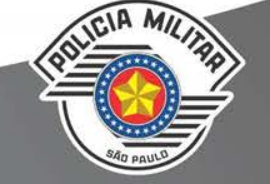

COMPROMISSO COM O CIDADÃO

#### Premissas do modelo adotado:

- 1) Solicitante: vantagens em termos de custo, tempo e acessibilidade.
- 2) Setor administrativo: controle e confiabilidade da autenticidade e da autoria da documentação apresentada.
- 3) Setor de análise: simplificação do protocolo e agilidade na análise dos Projetos.
- 4) Setor de vistoria e fiscalização: possibilidade de vistoria com tablete, com celeridade e simplicidade.

# ANÁLISE ELETRÔNICA

#### Critérios da liberação:

- 1) Em caráter facultativo (provisório).
- 2) Liberado para o município de São Paulo (provisório).
- Liberado para área até 5.000 m<sup>2</sup>, sem sistema de espuma e controle de fumaça (*provisório*).
- Procedimento de análise e critérios técnicos conforme Portaria CCB nº 017/2016 e orientações do Sistema Via Fácil Bombeiros.
- 5) Necessidade de assinatura digital dos documentos.
- Plantas em formato .DWF, obedecendo rigorosamente aos critérios técnicos de apresentação da Portaria CCB nº 017/2016.

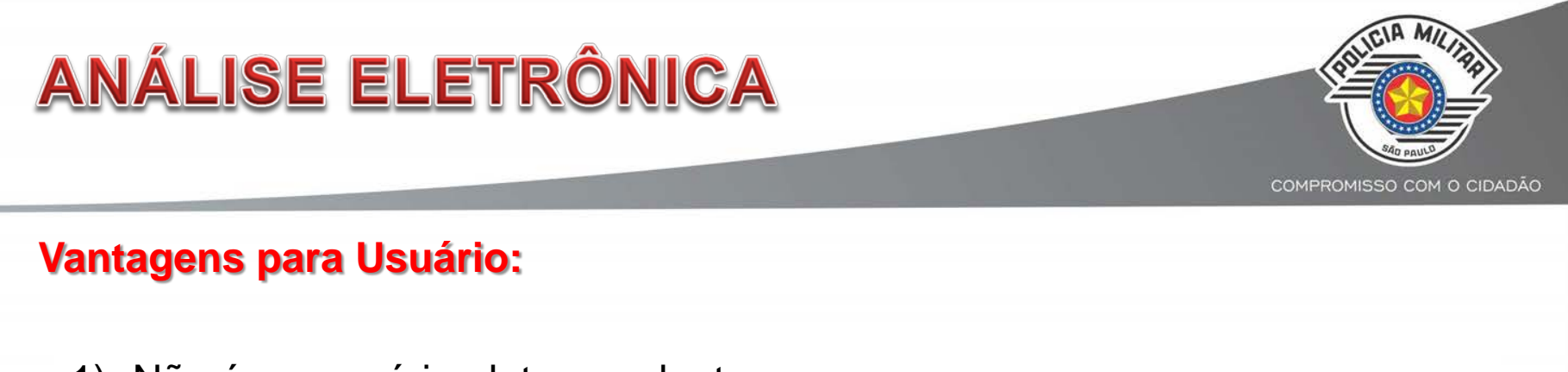

- 1) Não é necessário plotar as plantas.
- 2) Protocolo obtido pela internet, sem necessidade de deslocamento ao CB.
- Projeto enviado diretamente ao Chefe de Análise da DAC, exceto temporário e substituição de Projeto Legado, onde:
- <u>PT Temporário</u>: Análise no GB da área; e
- <u>PT Substituição de Projeto Legado</u>: Entra pelo GB para que se possa fazer a remessa do Projeto Anterior.
- 4) Possibilidade de consulta de autenticidade da planta pela Internet.

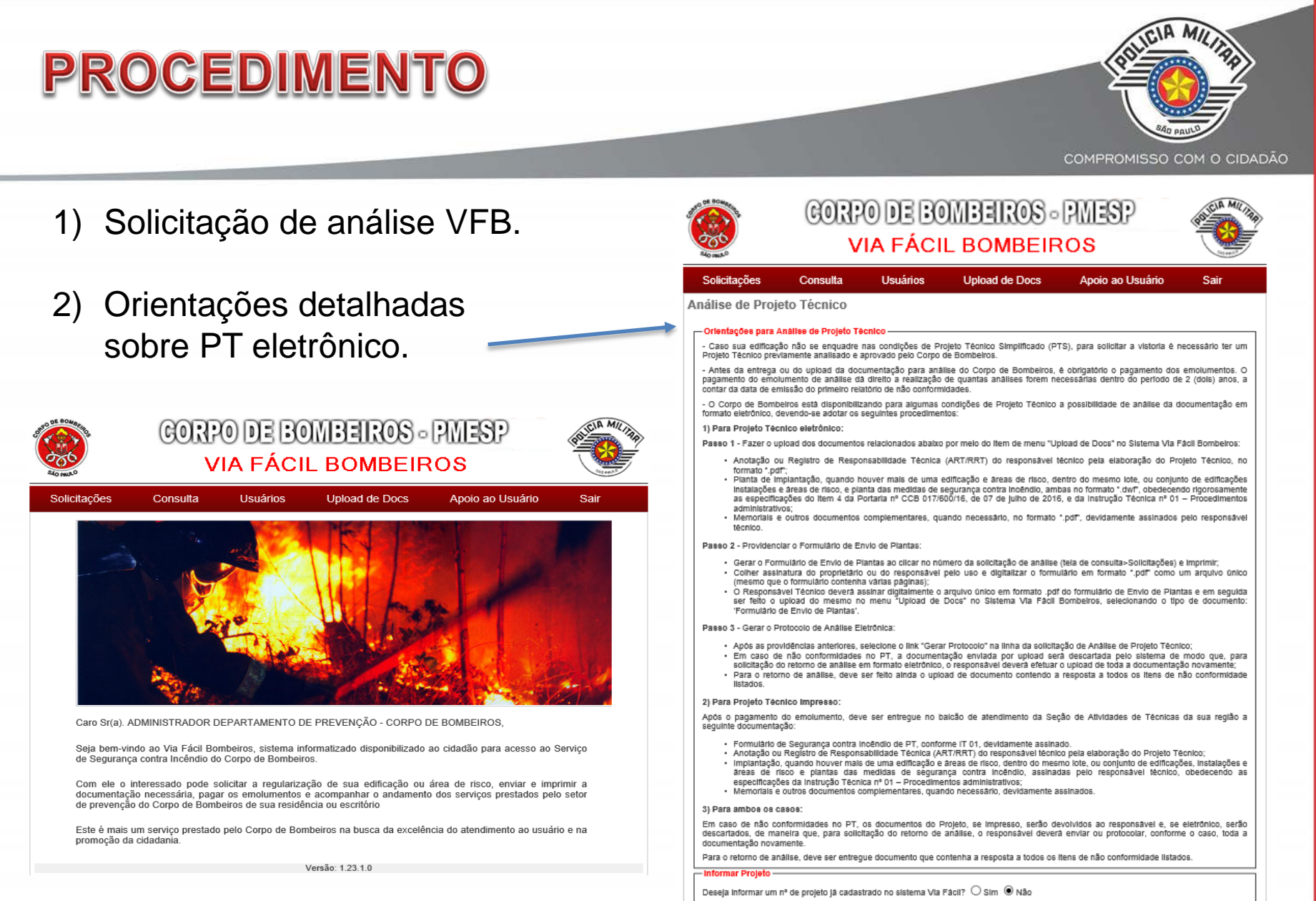

Continuar

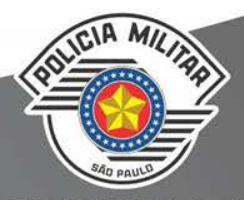

3) Cadastro do Projeto Técnico.

4) Se enquadrar nos critérios, sistema disponibiliza opção PT eletrônico.

| olicitações      | Consulta                | Usuários        | Upload de Docs | Apoio ao Usuário | Sair  |
|------------------|-------------------------|-----------------|----------------|------------------|-------|
| nulário de       | e Segurança Cor         | ntra Incêndio j | oara PT        |                  |       |
| antificação da   | Edifficação elou Área o | le Risco        |                | 12               |       |
| gradouro Poba    |                         |                 |                |                  |       |
| mero":<br>irro": |                         |                 | Complemento:   |                  |       |
| nicipio*:        | - Selecione -           | T.              | UF:            | SP               |       |
|                  |                         |                 | -              |                  |       |
| Pesquisar Lo     | ogradouro da Edifica    | ção             |                |                  |       |
| Pesquisa         | r Logradouro            |                 |                |                  |       |
| cograde          |                         |                 |                | daraa.           |       |
|                  |                         |                 |                |                  | <hr/> |

|                                                     | (                        | VIA FÁCIL BOMBEIROS                                 |                                                                                          |                                                                                                    |                                                                   |      |  |  |
|-----------------------------------------------------|--------------------------|-----------------------------------------------------|------------------------------------------------------------------------------------------|----------------------------------------------------------------------------------------------------|-------------------------------------------------------------------|------|--|--|
| <u></u>                                             |                          |                                                     |                                                                                          |                                                                                                    |                                                                   |      |  |  |
| Solicitações                                        | Go                       | routa                                               | Usukios                                                                                  | Upload de Docs                                                                                                    | Apoio ao Usuário                                                  | Sair |  |  |
| talhes do Pr                                        | rojeto                   |                                                     |                                                                                          |                                                                                                    |                                                                   |      |  |  |
| Dedue da Projeta<br>Número do Projeto               | Técnico<br>Técnico       |                                                     |                                                                                          | Projeto Técnice Anter                                                                                                | or Me intervase                                                   |      |  |  |
| Tipo Projetti Tikoto                                | co: Projeto              | 780900                                              |                                                                                          | Cecreto Estatual Ado                                                                                                 | uas vila intornado                                                |      |  |  |
| itentificação de I<br>Logradouro Público            | e RUA C                  | NIDE ÁREA DE N                                      | NINCO-                                                                                   |                                                                                                    |                                                                   |      |  |  |
| Noners                                              | 24                       |                                                     |                                                                                          | Conglamarity:                                                                                                    |                                                                   |      |  |  |
| Saire:                                              | 18                       |                                                     |                                                                                          | Municipie / UP.                                                                                                    | SAD PAULO / SP                                                    |      |  |  |
| Cadoa du Proprie<br>Nome<br>E-mail                  | - 100<br>200             | Via Fácil                                           | - Bombeiros                                                                              | sponibilizou para o seu Pro                                                                                          | etto Técnico e                                                    |      |  |  |
| TRE                                                 | Field                    | proce                                               | dimento de análise                                                                       | de plantas em formato eleb                                                                                           | ênica.                                                            |      |  |  |
| Cados da Respo                                      | ad call put              | Caso que<br>incêndio p<br>Orientaci                 | ra enviar o arquivo<br>tara análise siga as<br>lo Análise Eletrini                       | eletrônico da planta de seg<br>orientações extabelecidas<br>da disconival na sita Anci                               | urança contra<br>no link<br>e ao Usuário na                       |      |  |  |
| E-mail.                                             | jear                     | parte supe<br>Bombeiror                             | erior desta tela e tar<br>5.                                                             | nbém na aba suporte do p                                                                                             | otal Va Fáci                                                      |      |  |  |
| Tipo:                                               | Para                     | O upload                                            | da planta eletrónica                                                                     | poderá agilizar o processo                                                                                           | de análise da                                                     |      |  |  |
| Dedis da Riegon<br>Norm                             | ALEXANT TO<br>Jacob      | sua edifici<br>análise (e<br>eliminand<br>de Segura | ação, na medida em<br>xoeto quanto o proje<br>o a necessidade de<br>ança contra incêndio | r que será encaminhada do<br>eto técnico for do tipo PTIO<br>serem protocoladas as plar<br>s do Corpo de Bombeiros d | etamente para<br>T ou PTOTEP).<br>Mas no Serviço<br>a sua região. |      |  |  |
| 5-04T                                               | pase                     | Nesse car                                           | so, o protocolo de ar                                                                    | nálise será emitido pelo Via                                                                                         | Fáol                                                              |      |  |  |
| CRP1                                                | 111.1                    | plantas e                                           | s após o registro do<br>memoríais necessár                                               | pagamento do emolumente<br>rios e, por último, do upload                                                             | o, do upload das<br>I do Formulário                               |      |  |  |
| ARTIRIT                                             | AAAI                     | de Envio d<br>contenha                              | de Plantas como um<br>várias páginas), con                                               | i arquivo único (mesmo que<br>n assinatura digital do resp                                                           | r o formulário<br>onsável técnico                                 |      |  |  |
| -Dedue da Edifica<br>Aixa construitta (m<br>4200.00 | (de                      | Deseja co                                           | se.<br>ritinuar com o pedid                                                              | to de Análise eletrônica?                                                                                            |                                                                   |      |  |  |
| Area Total (117)<br>6300,00                         |                          | (Caso slip<br>respeitant<br>Bombeiro                | ue en Não o proce<br>to a etapa de protoc<br>s da sua região)                            | dimento de análise será res<br>colo e de trâmite no âmbito                                                           | Alzado<br>do Corpo de                                             |      |  |  |
| Raco (Carga da In<br>Milito                         | ednde):                  |                                                     |                                                                                          |                                                                                                    | and the second                                                    |      |  |  |
| Ocupação Principa<br>Conversie - Shipp              | il do imós.<br>Inga cant |                                                     |                                                                                          |                                                                                                    |                                                                   |      |  |  |
| Coupação do Suda<br>Não informado                   | WE.                      |                                                     |                                                                                          |                                                                                                    |                                                                   |      |  |  |
| Description da Coup                                 | re co olgaz              | nover. Shopp                                        | eg Carrier                                                                               |                                                                                                    |                                                                   |      |  |  |
| Debis de Edition<br>Estrutura Portente<br>concheto  | çte - the                | unitin Calv                                         | familie -                                                                                |                                                                                                    |                                                                   |      |  |  |
| Exitutura de Duces<br>Jaço                          | ntação sa                | Cotertura                                           |                                                                                          |                                                                                                    |                                                                   |      |  |  |

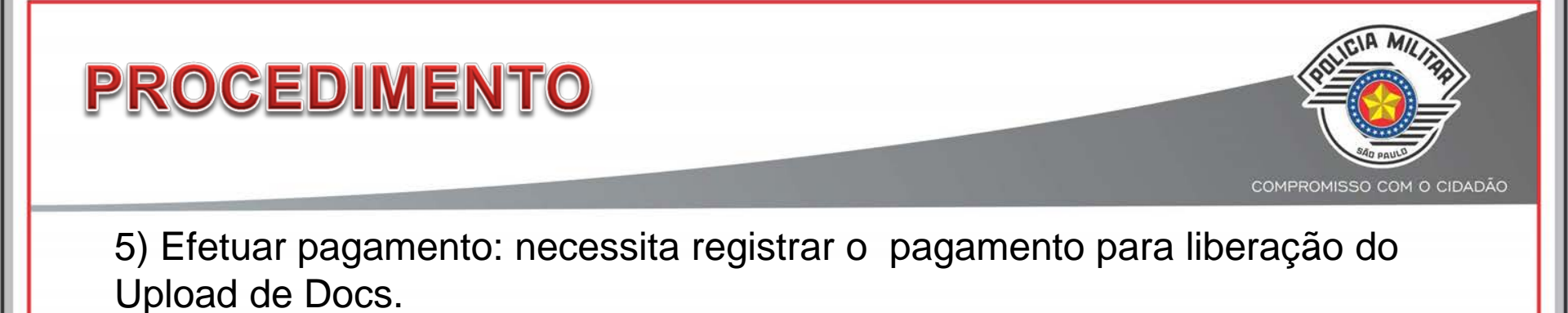

CORPO DE BOMBEIROS - PMESP VIA FÁCIL BOMBEIROS Solicitações Consulta Usuários Upload de Docs Apoio ao Usuário Sair Consultar Solicitações Filtro de Pesquisa Nro. da Solicitação: Tipo de Solicitação: [Selecione]  $\sim$ Número do Projeto: Período: até Situação: Pesquisar [Selecione] v Important Para excluir uma solicitação, clique no botão ญ na coluna Ação. É permitido excluir somente as solicitações que não possuam número de protocolo. Para responder à pesquisa de satisfação, clique no botão 😃 na coluna Ação. A pesquisa de satisfação será disponibilizada ao final dos processos de análise e de vistoria. Nº Solicitação Tipo Nº Projeto Nº Protocolo Data Nº Boleto Situação cão 62959 Análise 000124/3550308/2017 02/10/2017 24565730100062959 Aguardando pagamento 8

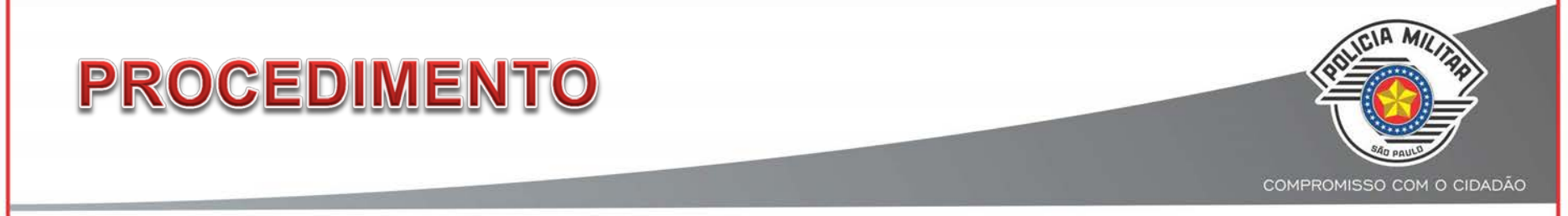

6) Fazer o Upload dos documentos obrigatórios:

- Anotação ou Registro de Responsabilidade Técnica (ART/RRT) do responsável técnico pela elaboração do Projeto Técnico, no formato ".pdf" (COM CERTIFICAÇÃO DIGITAL DO RESPONSÁVEL TÉCNICO E ASSINATURA DO PROPRIETÁRIO E/OU RESP PELO USO)
- Planta de implantação, quando houver mais de uma edificação e áreas de risco, dentro do mesmo lote, ou conjunto de edificações instalações e áreas de risco, e planta das medidas de segurança contra incêndio, ambas no formato ".dwf", obedecendo rigorosamente as especificações do item 4 da Portaria nº CCB 017/600/16, de 07 de julho de 2016, e da Instrução Técnica nº 01 – Procedimentos administrativos;
- Memoriais e outros documentos complementares, quando necessário, no formato ".pdf", devidamente assinados pelo responsável técnico. (COM CERTIFICAÇÃO DIGITAL DO RESPONSÁVEL TÉCNICO E ASSINATURA DO PROPRIETÁRIO E/OU RESP PELO USO)

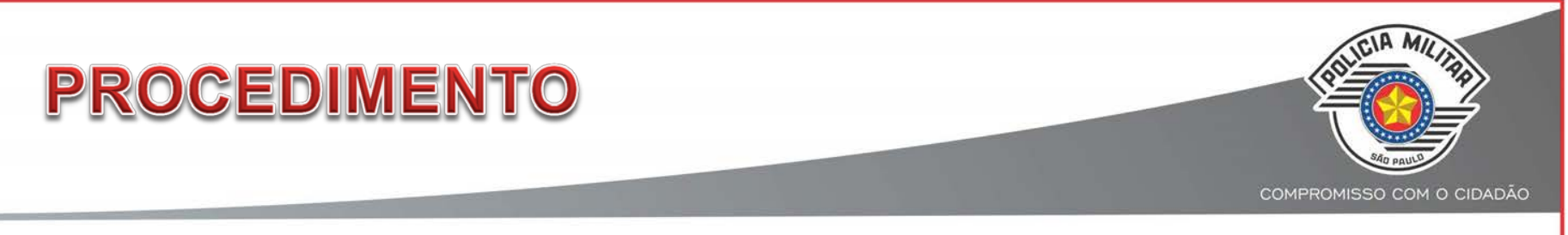

Atentar para seleção correta do "tipo de documento" que se deseja fazer o upload.

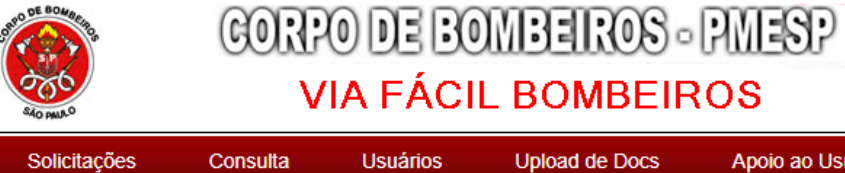

| Solicitações                                                                                                    | Consulta                                                                                       | Usuários                                                                                                    | Upload de Docs                                                                                                    | Apo           | io ao Usuário                                                            | Sair                                              |
|----------------------------------------------------------------------------------------------------|------------------------------------------------------------------------------------------------|----------------------------------------------------------------------------------------------------|----------------------------------------------------------------------------------------------------|---------------|--------------------------------------------------------------------------|---------------------------------------------------|
| Upload de Docum                                                                                                    | entos                                                                                          |                                                                                                    |                                                                                                    |               |                                                                          |                                                   |
|                                                                                                    |                                                                                                |                                                                                                    |                                                                                                    |               |                                                                          |                                                   |
| Solicitação:* 54704                                                                                                 |                                                                                                | Projeto:*                                                                                                    | 038944/3550308/2013                                                                                                  |               | Consultar                                                                |                                                   |
| Nome do Arquivo* :                                                                                                  | Escolher arquiv                                                                                | o Nenhum arquivo                                                                                              | selecionado                                                                                                    |               |                                                                          |                                                   |
| Tipo do Documento*:                                                                                                 | [Selecione]                                                                                    |                                                                                                    |                                                                                                    | •             |                                                                          |                                                   |
|                                                                                                    | [Selecione]                                                                                    |                                                                                                    |                                                                                                    |               |                                                                          |                                                   |
|                                                                                                    | ART/RRT - Anota                                                                                | ição ou Registro de F                                                                                         | lesponsabilidade Técnica                                                                                             |               |                                                                          |                                                   |
| Atençao:                                                                                                    | ART/RRT - Inspe                                                                                | çao e/ou manutençao<br>ação e estabilidade d                                                                  | o de vasos sob pressão                                                                                               |               |                                                                          |                                                   |
| Por favor, efetue um u<br>está sendo enviado p                                                                      | ART/RRT - instal<br>ART/RRT - instal                                                           | ação e estabilidade d<br>ação e estabilidade d<br>ação e/ou manutençã                                         | os palcos e outras estruturas                                                                                        | - 1           | ado corresponde ao                                                       | documento que                                     |
| Verifique-se se não ha                                                                                              | ART/RRT - instal                                                                               | ação/estabilidade de                                                                                          | arquibancada e arena desmon                                                                                          | tável         | citações.                                                                |                                                   |
| Os campos com * são                                                                                                 | ART/RRT - instal<br>ART/RRT - instal                                                           | ação/manutenção - C<br>ação/manutenção - c                                                                    | MAR, conf. IT-10, exceto Class<br>ompartimentação de shaft e fac                                                     | se I<br>chada |                                                                          |                                                   |
| Tipo de formato perm<br>plantas de implantaçã                                                                       | ART/RRT - instal<br>ART/RRT - instal                                                           | ação/manutenção - n<br>ação/manutenção - re                                                                   | edida de segurança contra inc<br>evest. elemento estrutural (fogo                                                    | êndio<br>)    | medida de seguranç<br>nato ".DWF".                                       | a contra incêndio e                               |
| Importante: Os docu<br>Formulário de Envio<br>Arquivos de plantas<br>Eletrônica para: "PLA<br>refere-se ao número o | ART/RRT - instal<br>ART/RRT - instal<br>ART/RRT - instal<br>ART/RRT - lona (<br>ART/RRT - mont | ação/manutenção - s<br>ações dos brinquedos<br>ações elétricas<br>de cobertura (ocup. c<br>agens mecânicas ou | ist. utilização de gás inflamável<br>s de parques de diversão<br>om lotação > 100 pessoas, IT-1<br>eletroeletrônicas | 10)           | Sol" refere-se ao núr<br>do a solicitação for d<br>al do arquivo recebio | nero da solicitação.<br>e Análise<br>lo, "NumSol" |
| Caso sua solicitação :<br><u>CLCB:</u> após realizar t<br><u>Análise Eletrônica:</u> a<br>ao processo.              | ART/RRT - sister<br>Atestado de briga<br>Atestado de conf<br>Comprovante de                    | na cont. temperatura,<br>ada contra incêndio<br>ormidade da instalaçi<br>isenção de pagamen                   | despoeiramento e explosão (s<br>ão elétrica, conf. IT 41<br>to de emolumento                                         | iilo)<br>+    | gerar sua licença.<br>ar Protocolo para d                                | ar prosseguimento                                 |
| Cancelar Upload E                                                                                                   | fetuar Upload                                                                                  |                                                                                                    |                                                                                                    |               |                                                                          |                                                   |

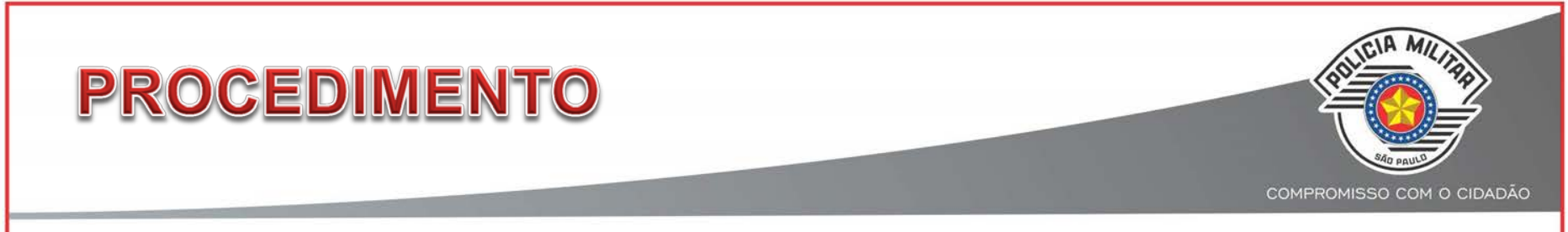

7) É possível clicar no link verificar pendências para que o sistema esclareça quais são os documentos faltantes.

| Solicitações                        | Consulta             | Usuários            | Upload de Docs                      | Apoio ao Usuário                   | Sair           |
|-------------------------------------|----------------------|---------------------|-------------------------------------|------------------------------------|----------------|
| nsultar Solicit                     | ações                |                     |                                     |                                    |                |
|                                     |                      | F                   | iltro de Pesquisa                   |                                    | ]              |
| iro. da Solicitação:                |                      |                     | Tipo de Solicitação:<br>[Selecione] | V                                  |                |
| úmero do Projeto:                   |                      |                     | Período:                            | até                                |                |
| ituação:<br>Selecione]              |                      | V                   |                                     | Pesquisar                          |                |
|                                     |                      |                     | Importante                          |                                    |                |
| 'ara excluir uma solic<br>rotocolo. | itação, clique no bo | tão 🛞 na coluna Açâ | io. É permitido excluir somente     | e as solicitações que não possua   | m número de    |
| ara responder à pes                 | quisa de satisfação, | clique no botão 😃   | na coluna Ação. A pesquisa d        | le satisfação será disponibilizada | a ao final dos |

| PROCEDIMENTO                                                                                                    | COMPROMISSO COM O CIDADÃO     |
|----------------------------------------------------------------------------------------------------|-------------------------------|
| Sistema exibe documentos penden                                                                                                    | ites                          |
| Verifique-se se não há na   Os campos contra los do mundo perior   Verifique-se se não há na   Os campos contra los do mundo perior   Verifique-se se não há na   Os campos contra los do mundo perior   Verifique-se se não há na   Os campos contra los do mundo perior   Inportante: Os campos contra las do mundo perior   Verifique-se se não há na   Os campos contra las do mundo perior   Inportante: Os campos contra las do mundo perior   Inportante: Os campos contra las do mundo perior   Inportante: Os campos contra las do da mundo perior   Inportante: Os campos contra las do da perior do Esta medidas do estenda DVPf)   - Antendas do estagorandas do teres portado perior do Estanto de Envior de Plantes do las do segunandas contra las datas los destagos   - Antendas do estagorandas do teres perior   - Canco sua solicitação seja   Canco sua solicitação seja   Canco sua solicitação seja | Ario       Sair         uttar |

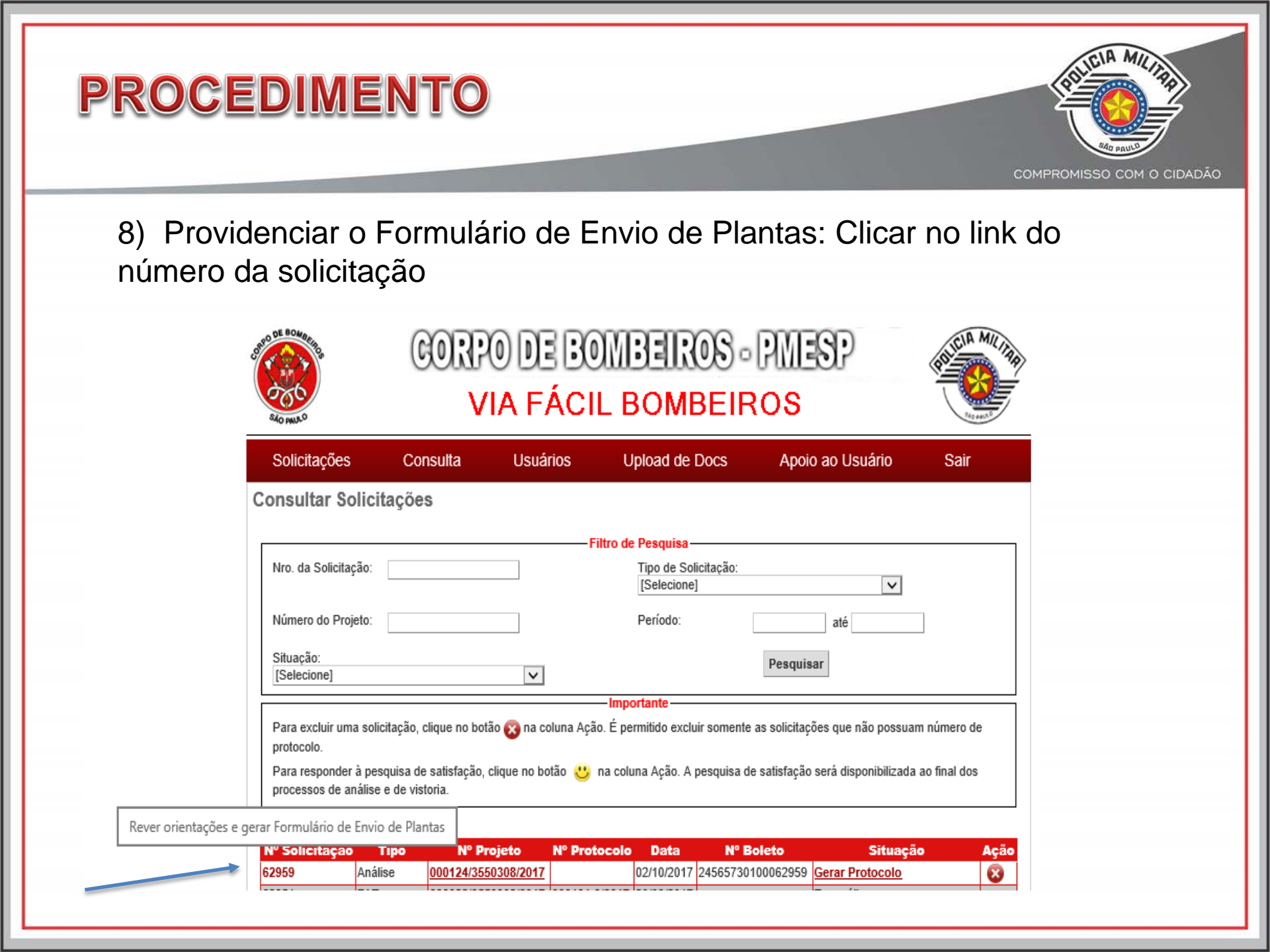

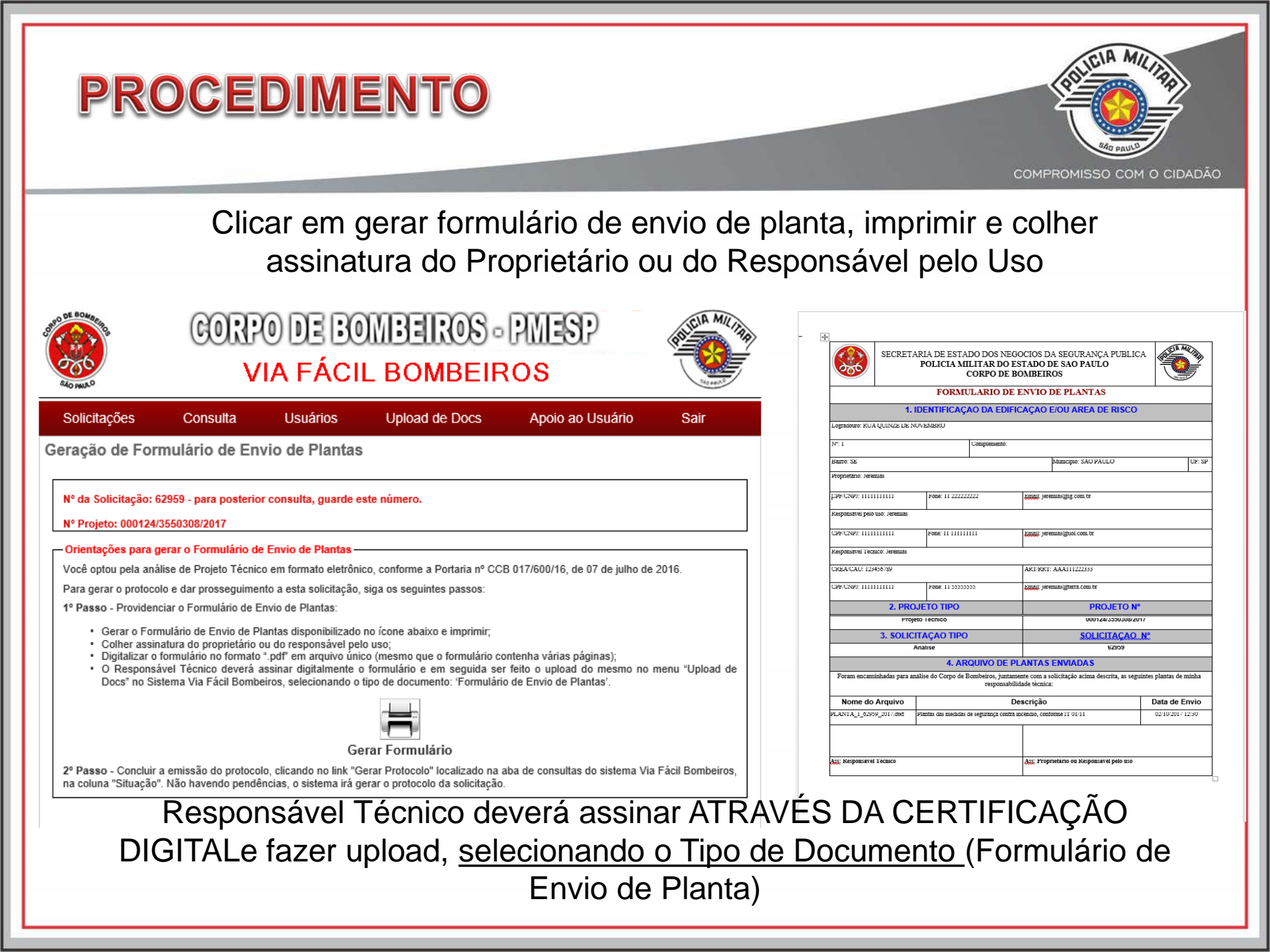

| PR                 | OCED                                            | IME                  | NTO                                         |                                   |                |                                                               | COMPROMISSO COM O CIDADÃO                                                                                     |
|--------------------|-------------------------------------------------|----------------------|---------------------------------------------|-----------------------------------|----------------|---------------------------------------------------------------|----------------------------------------------------------------------------------------------------|
|                    | 9) Clica<br>sistema                             | r em ge<br>irá infor | erar protoc<br>mar                          | colo. Se tiv                      | er docum       | nento pend                                                    | dente o                                                                                                    |
| ALO PALLO          | CORP                                            | 0 DE BO<br>IA FÁCII  |                                             | PMESP                             | ALLEL MILING   | SECRETARI                                                     | IA DE ESTADO DOS NEGÓCIOS DA SEGURANCA PÚBLICA<br>POLÍCIA MILITAR DO ESTADO DE SÃO PAULO<br>CORPO DE BOMBEROS |
| Solicitações       | Consulta                                        | Usuários             | Upload de Docs                              | Apoio ao Usuário                  | Sair           | PRI<br>Solicitação N*:                                        | 0TOCOLO DE ANÁLISE Nº 000135-1/2017<br>62959                                                                  |
| Consultar Sol      | icitações                                       |                      |                                             |                                   |                | Projeto Técnico Nº:<br>Deta:<br>Endereço:                     | 000124/3550308/2017<br>02/10/2017<br>RUA QUINZE DE NOVEMBRO, 1 SE                                             |
|                    |                                                 | Fi                   | tro de Pesquisa                             |                                   |                | Município:<br>Proprietário:<br>Rozo, polo Uso:                | SAO PAULO<br>Jeremias                                                                                         |
| Nro. da Solicitaçã | 0:                                              |                      | Tipo de Solicitação:                        |                                   |                | Valor Pago:                                                   | V VIIIIIII                                                                                                    |
|                    |                                                 |                      | [Selecione]                                 | ~                                 |                | "Fale com os bombeiros".<br>Este protocolo não substitui o Au | nto de Vistoria do Corpo de Bombeiros (AVCB).                                                                 |
| Número do Projet   | 0:                                              |                      | Período:                                    | até                               |                | and the second                                                |                                                                                                    |
| Situação:          |                                                 |                      |                                             | Pesquisar                         |                |                                                               |                                                                                                    |
| [Selecione]        |                                                 | ~                    |                                             | •                                 |                |                                                               |                                                                                                    |
| Para excluir uma   | solicitação, clique no botá                     | io 🛜 na coluna Acão  | - Importante<br>É permitido excluir somente | e as solicitações que não possu   | am número de   |                                                               |                                                                                                    |
| protocolo.         | ononayao, onquo no bon                          |                      |                                             | o do cononcições que não pesso    |                |                                                               |                                                                                                    |
| Para responder à   | pesquisa de satisfação, (<br>lise e de vistoria | clique no botão 😃 r  | na coluna Ação. A pesquisa d                | de satisfação será disponibilizad | a ao final dos |                                                               |                                                                                                    |
| processos de una   | ilise e de visiona.                             |                      |                                             |                                   |                |                                                               |                                                                                                    |
| Nº Solicitação     | Tipo Nº Pr                                      | nieto Nº Prote       | colo Data Nº E                              | Boleto Situac                     | ão Acão        |                                                               |                                                                                                    |
| <u>62959</u> A     | nálise 000124/355                               | 0308/2017            | 02/10/2017 24565730                         | 0100062959 Gerar Protocolo        | - 8            |                                                               |                                                                                                    |
|                    |                                                 | •                    |                                             |                                   |                |                                                               |                                                                                                    |

| PROC | EDIME                                       | INTC                                      |                     |                                                 |                                  |                 | COMPROMISSO COM O CIDADÃO |
|------|---------------------------------------------|-------------------------------------------|---------------------|-------------------------------------------------|----------------------------------|-----------------|---------------------------|
|      | Projeto                                     | o entra                                   | direto n            | a DAC par                                       | a análise                        |                 |                           |
|      | ALC INILS                                   | CORF                                      | 0 DE BO<br>1A FÁCI  | MBEIROS -<br>L BOMBEIF                          | PMESP<br>ROS                     | RECTA MILINA    |                           |
|      | Solicitações                                | Consulta                                  | Usuários            | Upload de Docs                                  | Apoio ao Usuário                 | Sair            |                           |
|      | Consultar Solici                            | tações                                    |                     |                                                 |                                  |                 |                           |
|      |                                             |                                           | F                   | iltro de Pesquisa                               |                                  |                 |                           |
|      | Nro. da Solicitação:                        |                                           |                     | Tipo de Solicitação:<br>[Selecione]             | ~                                |                 |                           |
|      | Número do Projeto:                          |                                           |                     | Período:                                        | até                              |                 |                           |
|      | Situação:<br>[Selecione]                    |                                           | V                   |                                                 | Pesquisar                        |                 |                           |
|      |                                             |                                           |                     | -Importante                                     |                                  |                 |                           |
|      | Para excluir uma soli<br>protocolo.         | citação, clíque no bo                     | tão 🔀 na coluna Açã | <ul> <li>E permitido excluir somente</li> </ul> | e as solicitações que não possu  | am número de    |                           |
|      | Para responder à pe<br>processos de análise | squisa de satisfação,<br>e e de vistoria. | clique no botão 😃   | na coluna Ação. A pesquisa d                    | e satisfação será disponibilizad | la ao final dos |                           |
|      |                                             |                                           |                     |                                                 |                                  |                 |                           |
|      | Nº Solicitação                              | Tipo Nº P                                 | rojeto Nº Prot      | ocolo Data Nº B                                 | loleto Situaç                    | ão Ação         |                           |
|      | 62959 Aná                                   | lise 000124/35                            | 50308/2017 000135-  | 1/2017 02/10/2017 24565730                      | 100062959 Em análise             |                 |                           |
|      |                                             |                                           | e n á lie e         | to dee ee                                       |                                  | ~ ~ ~ ~ ~       | evelvíde ede              |

OBS: Se comunidada a análise, todos os documentos serão excluídos do sistema, devendo ser encaminhado novamente quando do retorno

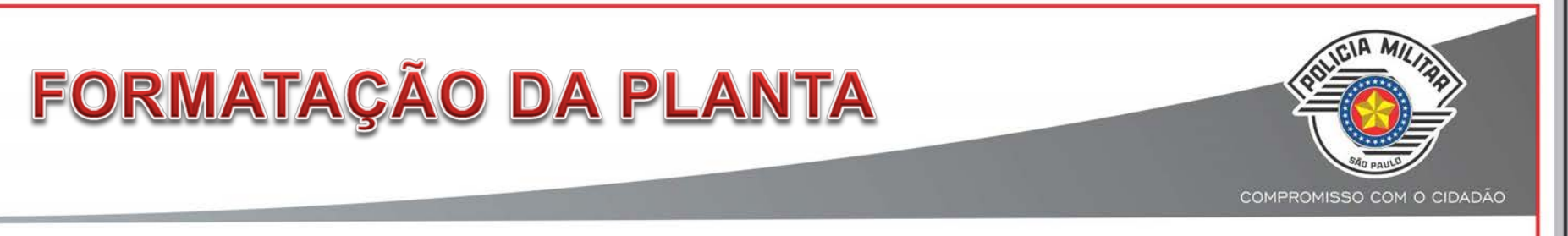

- 1) Ser enviadas, de preferência, em um único arquivo no formato ".dwf", com tamanho máximo de 2 Mb (Megabytes).
- Deve ser colocado o máximo de folhas possível em um único arquivo (até atingir o limite de tamanho permitido) para evitar fracionamento, uma vez que este prejudica os trabalhos de análise e de vistoria técnica.
- 3) Se a quantidade de folhas acarretarem em um tamanho maior que 2Mb, o arquivo pode ser subdividido em dois ou mais, não podendo ser subdividido caso o tamanho não exceda o limite permitido.
- 4) Para reduzir o tamanho do arquivo, antes de exportá-lo para o formato ".dwf", deve ser aplicado nos desenhos o comando "purge", "overkill" ou equivalente, para limpá-los de dados desnecessários.
- 5) As folhas devem ser numeradas (01 de "x" folhas e assim por diante) e dispostas na ordem crescente de cima para baixo e da esquerda para a direita.

## FORMATAÇÃO DA PLANTA

COMPROMISSO COM O CIDADÃO

6) Ao exportar para o formato ".dwf", devem ser feitas as seguintes configurações de saída (CTB):

- 6.1) Todas as linhas devem ser ajustadas para a largura da pena (line weight) de 0,05000mm;
- 6.2) As plantas apresentadas devem possuir somente as seguintes cores (plot styles):
- ✓ As medidas de proteção contra incêndio devem ser definidas para a cor vermelha;
- $\checkmark$  As demais linhas do desenho devem ser definidas para a cor preta;
- As áreas frias, quando computadas para desconto de área, devem ser hachuradas na cor azul; e
- ✓ As plantas de detalhes, com as sinalizações e simbologias, podem ser definidas nas cores constantes na IT nº 20 – Sinalização de emergência.

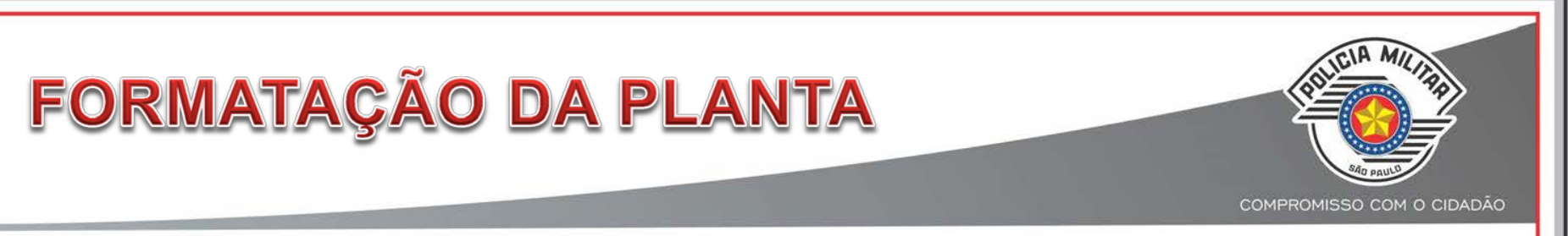

6.3) Para colocar o máximo de plantas possíveis no mesmo arquivo, o tamanho da folha (paper size) é livre, podendo ser definido em um formato padrão ou superior ao A0, com tamanho personalizado manualmente (Exemplo 3.000mm x 2.000mm).

6.4) Recomenda-se a utilização do recurso de ajuste ao papel (fit to paper), para a inclusão de todas as folhas selecionadas no arquivo ".dwf".

6.5) Caso a escala ultrapasse a proporção de 1 para 0,4, o tamanho do papel (paper size) deve ser aumentado, sendo que a referida escala e o tamanho de 2 Mb (Megabytes) são as únicas limitações para a quantidade de folhas a serem inseridas no arquivo.

## FORMATAÇÃO DA PLANTA

7) As folhas devem vir dispostas em uma única "página" do arquivo, <u>não podendo ser</u> <u>utilizadas páginas adicionais (recurso "list view" do Autodesk Design Review</u>) para colocar várias folhas no mesmo arquivo, uma vez que inviabiliza a vistoria técnica.

8) Devem constar nas plantas das medidas de segurança contra incêndio, no campo de identificação localizado na parte inferior direita, o nome do Proprietário ou Responsável pelo uso, o nome do Responsável Técnico e seu respectivo número de registro em Conselho, o número da Anotação ao Registro de Responsabilidade Técnica relativa à elaboração do Projeto, o endereço da edificação, o número da folha, a parte da edificação representada, bem como outras informações importantes de acordo com a Norma Brasileira pertinente.

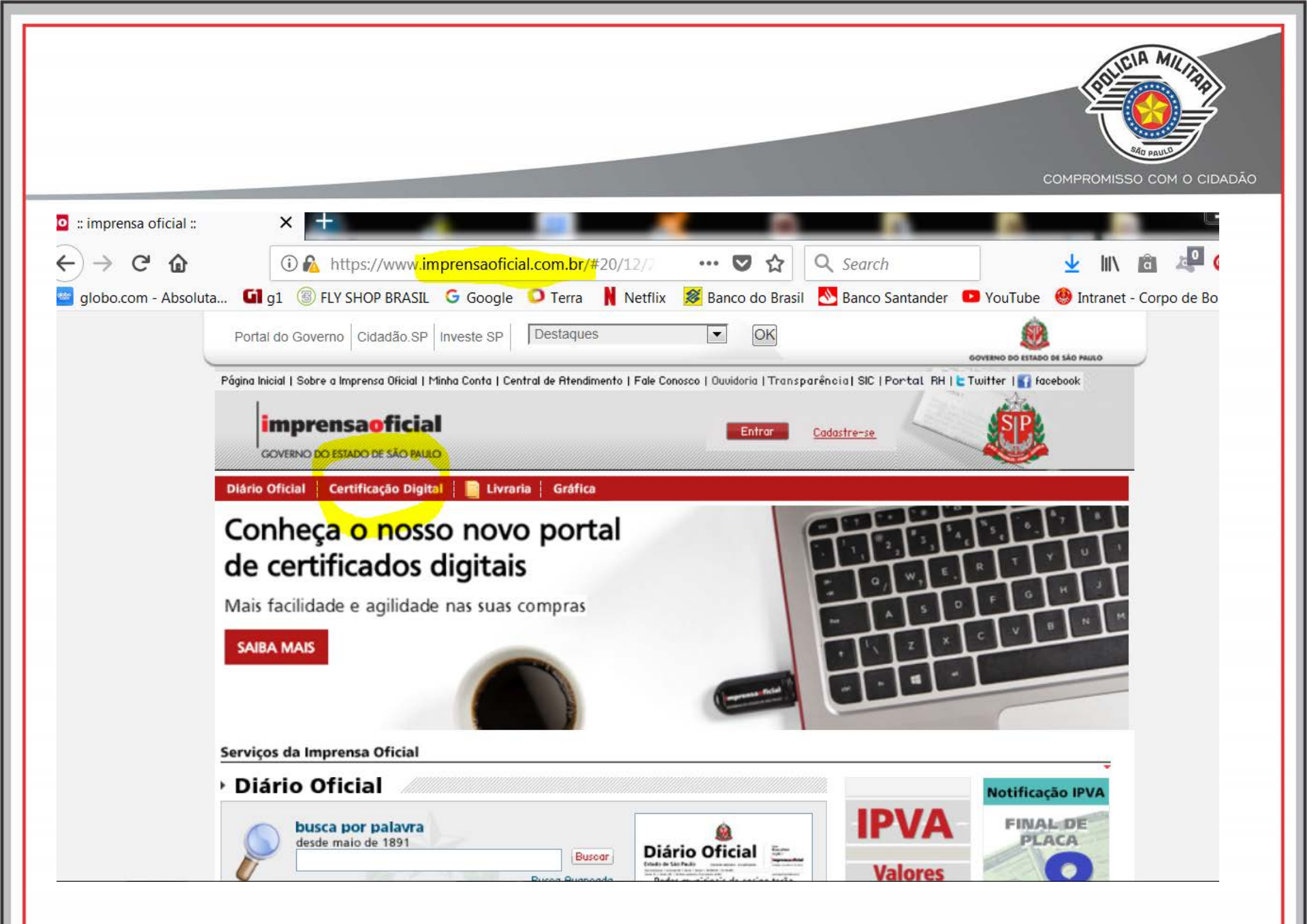

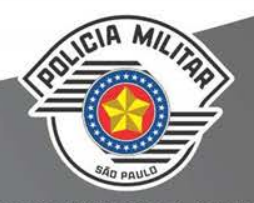

### JOSIAS SAMPAIO LOPES SEGUNDO:26813565800

Assinado de forma digital por JOSIAS SAMPAIO LOPES SEGUNDO:26813565800 Dados: 2017.08.03 09:56:19 -03'00'

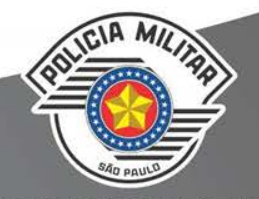

| 001/00014 | E E            | COL  | $\sim$ | CID / | DAG             |
|-----------|----------------|------|--------|-------|-----------------|
|           | Aug. 1 (1) (1) |      |        |       | 1 10 7 4 1 40 1 |
|           | 220            | CONT |        |       |                 |

|   | 4. MEDIDAS DE SE                                                                                               | G  | URANÇĂ CO    | )N.   | TRA INCÊNDIO                          |
|---|----------------------------------------------------------------------------------------------------|----|--------------|-------|---------------------------------------|
| х | Acesso de viatura do Corpo de Bombeiros                                                                        | Х  | Iluminação d | de    | emergência                            |
|   | Separação entre edificações                                                                                    |    | Detecção de  | e ir  | ncêndio                               |
| Х | Segurança estrutural nas edificações                                                                           | Х  | Alarme de ir | ncé   | êndio                                 |
|   | Compartimentação horizontal                                                                                    | Х  | Sinalização  | de    | emergência                            |
| Х | Compartimentação vertical                                                                                      | Х  | Extintores   |       |                                       |
| Х | Controle de material de acabamento                                                                             | Х  | Hidrantes e  | ma    | angotinhos                            |
| Х | Saídas de emergência                                                                                           |    | Chuveiros a  | uto   | omáticos                              |
|   | Elevador de emergência                                                                                         |    | Resfriament  | to    |                                       |
|   | Controle de fumaça                                                                                             |    | Espuma       |       |                                       |
|   | Gerenciamento de risco de incêndio                                                                             |    | Sistema fixo | de de | e gases limpos e CO <sub>2</sub>      |
| Х | Brigada de incêndio                                                                                            |    | Plano de int | en    | venção de incêndio                    |
|   | 5. RI                                                                                                    | SC | OS ESPECI/   | AIS   | 6                                     |
|   | Armazenamento de líquidos inflamáveis/con                                                                      | mb | ustíveis     |       | Fogos de artifício                    |
|   | Gás Liqüefeito de Petróleo                                                                                     |    |              |       | Vaso sob pressão (caldeira)           |
|   | Armazenamento de produtos perigosos                                                                            |    |              |       | Outros (especificar)                  |
|   | MPI ENGENHARIA E<br>INSTALACOES LTDA<br>ME:09560259000161<br>ME:09560259000161<br>Ass : do Pospopsóvol Tócpico |    | Acc          | - D   | Proprietário du Pesponsável pelo uso: |
| ⊢ | Ass. up nesponsaver rechico                                                                                    |    | ASS.         | . r   |                                       |
|   |                                                                                                    |    |              |       |                                       |
|   | Ass.: Analisador:                                                                                              |    |              | A     | ss.: Chete do Setor de Análise:       |

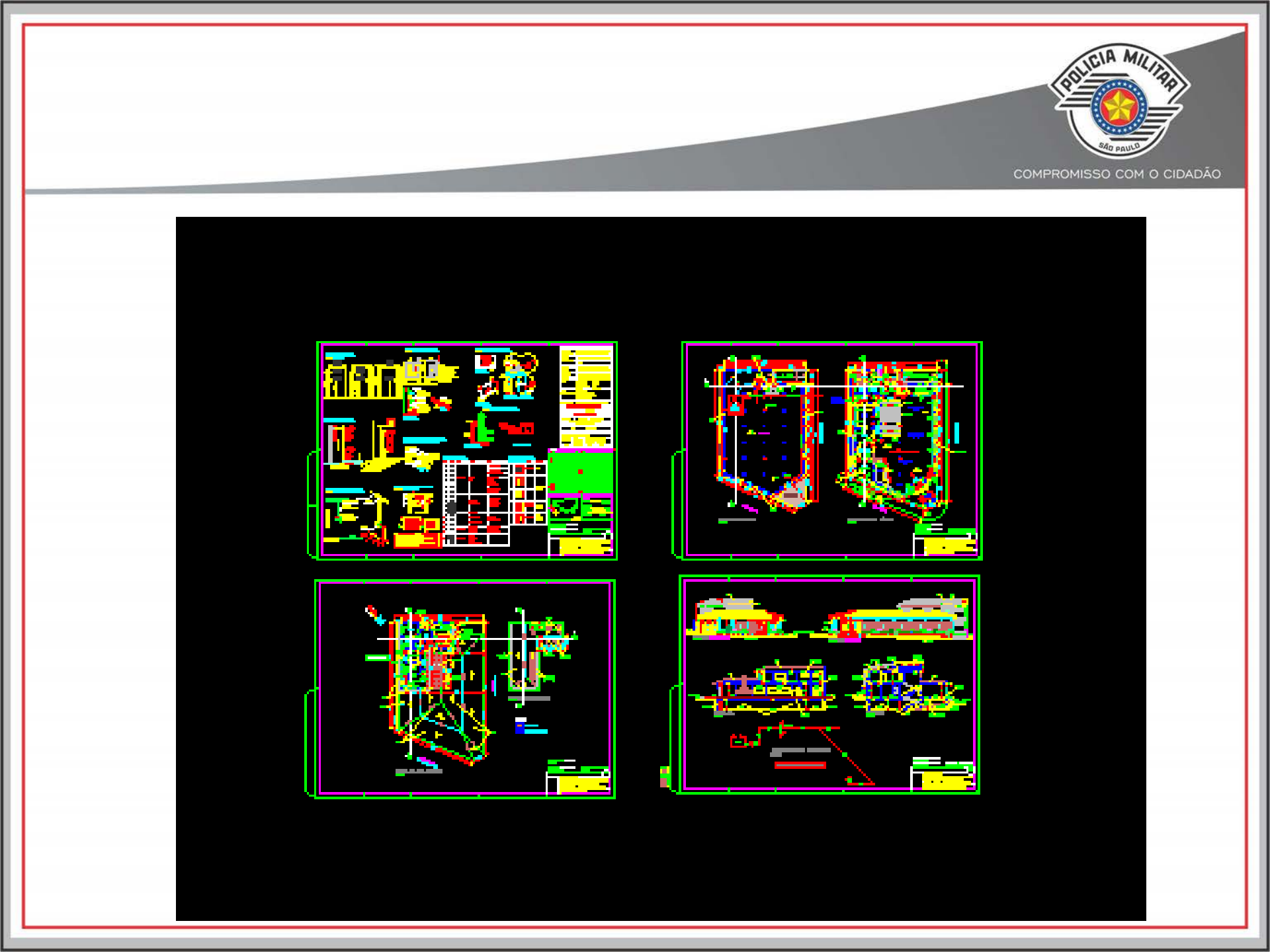

COMPROMISSO COM O CIDADÃO Autodesk Design Review PLANTA 1 1455035 2017.dwf 🖴 缶 🖒 AA S REV Início Revisar e medir Ferramentas Recursos **•** 🔏 Recortar ▼ 1 pt 💌 🖏 Nenhurr 💌 🖅 Nenhun 💌 , 2 2 ~ L" 🖉 🖾 🗛 10 pt Q Ľ Ľ r 🖉 🗳 🗁 ۳Å 1 0% Copiar Ŧ ▼ 🖅 Nenhun ▼ -Comprimento A Å Å 3 Colar А Negrito Sem borda Ŧ Área de transferência Formatação Balões de explicação Desenho Medir 😰 📑 🗙 Model | 🖓 🖑 Q‡ 🤅 Propriedades da revisão 12 - Ç HE.H -10-Nenhum disponível 

TUTER MARTIN

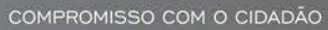

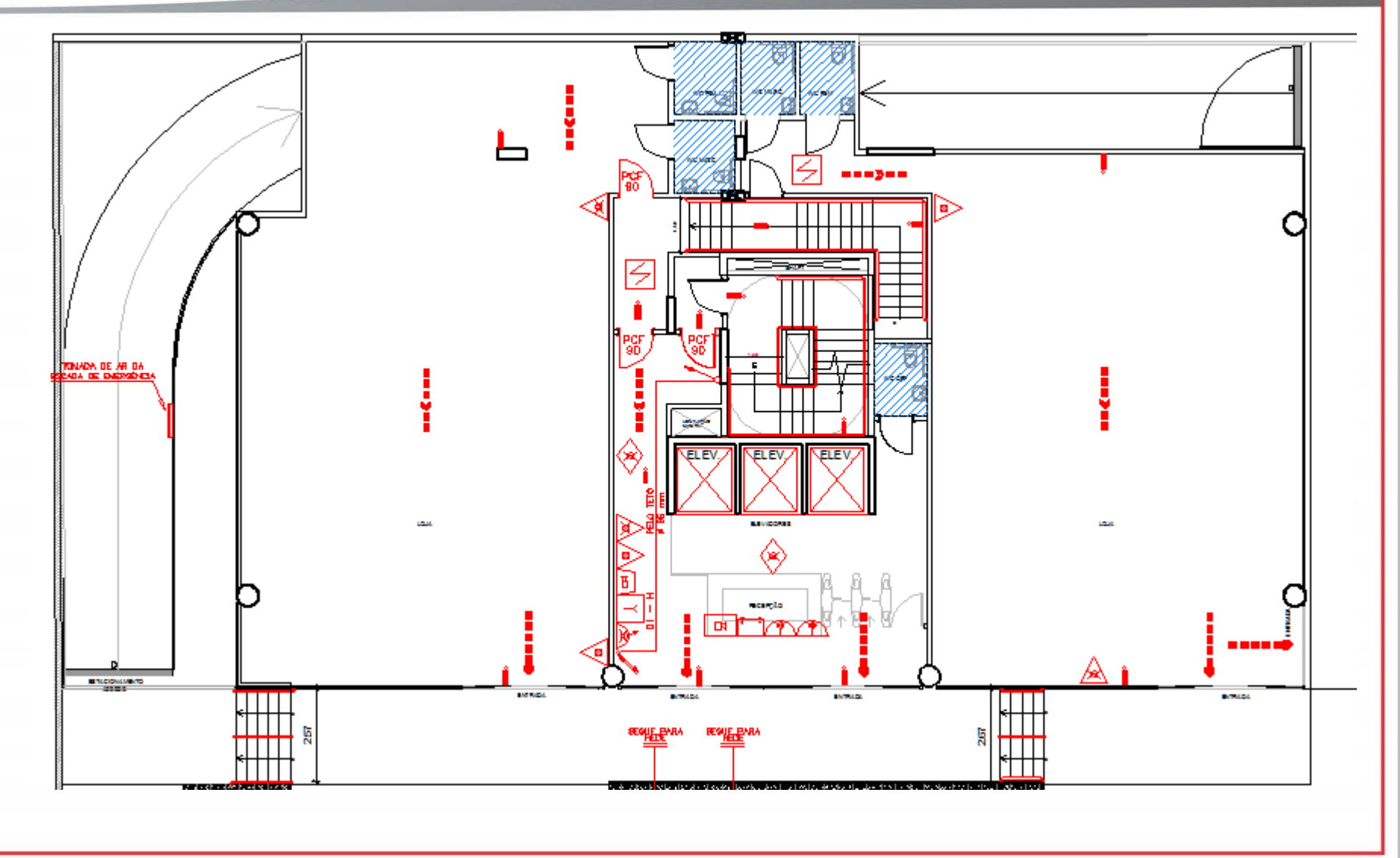

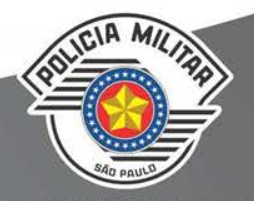

| uge setup       |                                      |                                                                                                    | Plot style table | (pen assignments)    |
|-----------------|--------------------------------------|----------------------------------------------------------------------------------------------------|------------------|----------------------|
| Name:           | <none></none>                        | ▼ Add                                                                                                    | 🚹 Default R      | 14 pen assignmen 🔻 🚆 |
| rinter/plotter  |                                      |                                                                                                    | Shaded viewpo    | ort options          |
| Name:           | 層 DWF6 ePlot.pc3                     | Properties                                                                                                    | Shade plot       | As displayed         |
| Plotter:        | DWF6 ePlot - DWF ePlot - by Autodesk |                                                                                                    | Quality          | Normal               |
| Where:          | File                                 |                                                                                                    | DPI              | 100                  |
| Description:    |                                      | 89                                                                                                    | Plot options     |                      |
| ✓ Plot to file  | 3                                    | Ţ                                                                                                    | Plot in ba       | ckground             |
| aper size       |                                      | Number of copies                                                                                                    | V Plot objec     | t lineweights        |
| ISO A0 (841     | .00 x 1189.00 MM)                    | ▼ 1 ▲                                                                                                    | Plot trans       | parency              |
|                 |                                      |                                                                                                    | Plot with        | plot styles          |
| lot area        |                                      | Plot scale                                                                                                    | ✓ Plot pape      | rspace last          |
| What to plot:   | :                                    | Fit to paper                                                                                                    | Hide pape        | erspace objects      |
| Window          | ▼ Window<                            | Scale: Custom                                                                                                    | Plot stam        | p on                 |
|                 |                                      |                                                                                                    | Save cha         | nges to layout       |
| lot offset (ori | igin set to printable area)          | 1 mm 🔻                                                                                                    | = Drawing orient | ation                |
| x: 0.00         | mm Center the plot                   | 0.1465 unit                                                                                                    | Portrait         |                      |
|                 |                                      | or the second second se | Landscap         | e 🗸                  |
| 170 25          | mm                                   | Scale lineweights                                                                                                    |                  |                      |

| ▶Begin<br>Browse File<br>File Name<br>Finish | This wizard provides you with the ability to either create a color-dependent plot style table from scratch, or by importing settings from a PCP, PC2, or Release 14 CFG file. The new plot style table can be assigned to any color-dependent drawing. |
|----------------------------------------------|----------------------------------------------------------------------------------------------------|
|                                              | <ul> <li>Start from scratch</li> <li>Create a new plot style table from scratch.</li> </ul>                                                                                                    |
|                                              | Use a CFG file<br>Import R14 pen settings that were saved automatically to a CFG file.                                                                                                    |
|                                              | OUse a PCP or PC2 file                                                                                                    |
|                                              | Import R14 pen settings that were saved in a PCP or PC2 file.                                                                                                    |
|                                              |                                                                                                    |

AA

| COMPROMISSO COM O CIDADÃO |
|---------------------------|
|                           |

| Begin                    | You have created a new plot style table named DIGITAL that contains 255              |
|--------------------------|--------------------------------------------------------------------------------------|
| Browse File<br>File Name | defaults.                                                                            |
| Finish                   | To modify any of the plot styles, choose Plot Style Table Editor.                    |
|                          | Plot Style Table <u>E</u> ditor                                                      |
|                          | Use this plot style table for the current drawing                                    |
|                          | Use this plot style table for new and pre-AutoCAD 2013 - English<br><u>d</u> rawings |
|                          |                                                                                      |
|                          |                                                                                      |
|                          |                                                                                      |
|                          |                                                                                      |
|                          |                                                                                      |

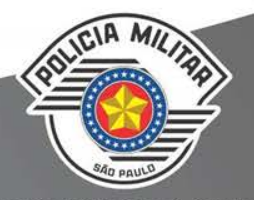

| Plot styles: |              | Properties       |            |              | _        |
|--------------|--------------|------------------|------------|--------------|----------|
| Color 243    |              | Color:           | Black      |              | Ţ        |
| Color 244    |              |                  | Dithor     |              | 2        |
| Color 245    |              |                  | Dimer.     | On           |          |
| Color 246    |              | G                | rayscale:  | Off          | -        |
| Color 247    | _            |                  | Pen#:      | Automatic    |          |
| Color 248    |              | Viet             | ual aan #  |              | <u> </u> |
| Color 249    |              | VIIU             | uarpen#.   | Automatic    | -        |
| Color 250    |              | Screening:       | 100        |              | •        |
| Color 252    |              | Linetype:        | Use object | tlinetyne    | -        |
| Color 253    |              |                  | A dentions |              |          |
| Color 254    |              |                  | Adaptive:  | On           | •        |
| Color 255    |              | Lineweight:      | 0.0500     | ) mm         | -        |
|              | <b>v</b>     | Line end style:  | Use obiec  | t end style  | -        |
| •            | 4            | Line join style: |            | tinin at da  |          |
| Description: |              | Line join style. | Use objec  | t join style | •        |
|              |              | Fill style:      | Use objec  | t fill style | •        |
|              |              | Edit Linewe      | eights     | Save As      |          |
|              | -            |                  |            |              |          |
| Add Style    | Delete Style |                  |            |              |          |

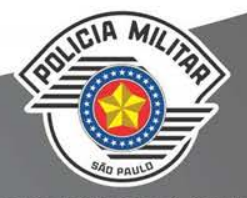

|                        | Dreastics        |                           |              |  |
|------------------------|------------------|---------------------------|--------------|--|
|                        | Color            |                           |              |  |
|                        | 0001.            | Red                       | •            |  |
|                        |                  | Dither:                   | On 🗸         |  |
| Color 4                | G                | ravscale:                 | Off T        |  |
| Color 5                |                  |                           |              |  |
| Color 6                |                  | Pen #:                    | Automatic 🍦  |  |
| Color 7                | Virte            | ual pen #:                | Automatic 🍦  |  |
| Color 8                | Screening        | 100                       |              |  |
| Color 9                | ocreening.       | 100                       | •            |  |
| Color 10               | Linetype:        | Use objec                 | t linetype 🔻 |  |
| Color 11               | 1 1              | Adaptive:                 | On 🗸         |  |
| Color 12               | Linguation       | [:                        |              |  |
| Color 13               | Lineweight       | Use object end style      |              |  |
|                        | Line end style:  |                           |              |  |
| Description            | Line join style: | Use object join style 🔹 🔻 |              |  |
| Description 10         | Fill style:      | Use object fill style     |              |  |
| Description_10         | -                | 000 00 00 00              | chill otyle  |  |
|                        | Edit Linewe      | eights                    | Save As      |  |
| Add Style Delete Style |                  |                           |              |  |

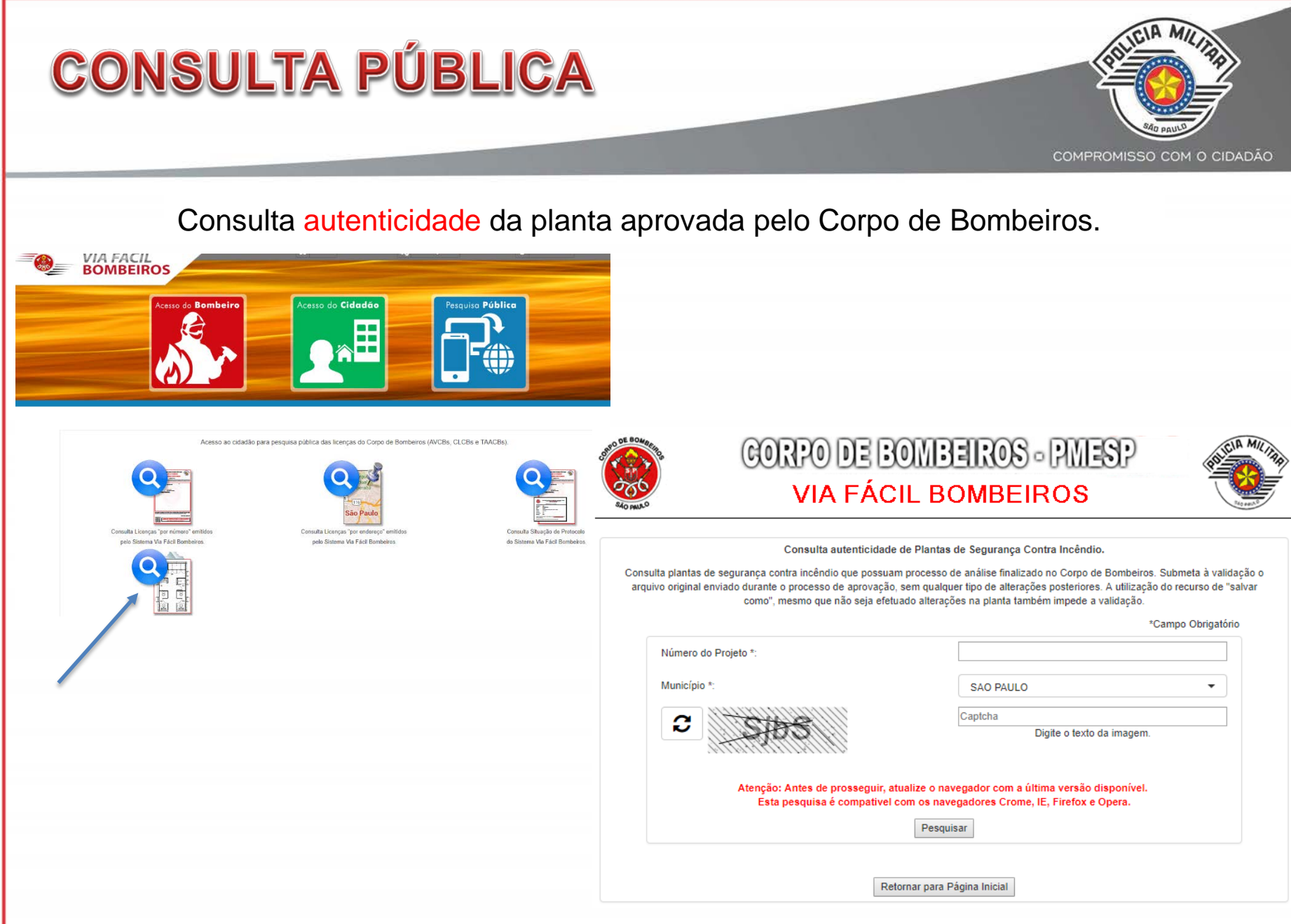

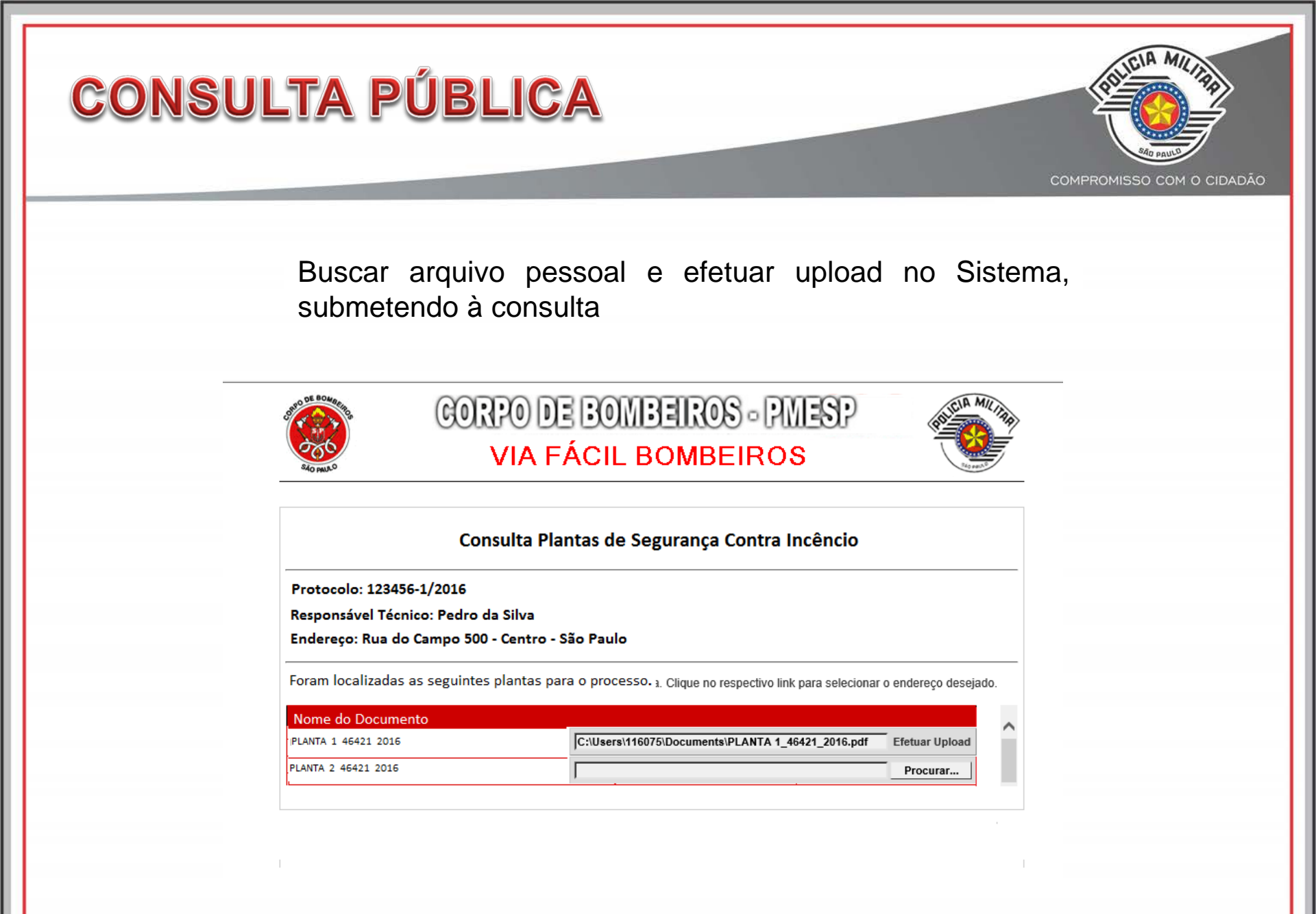

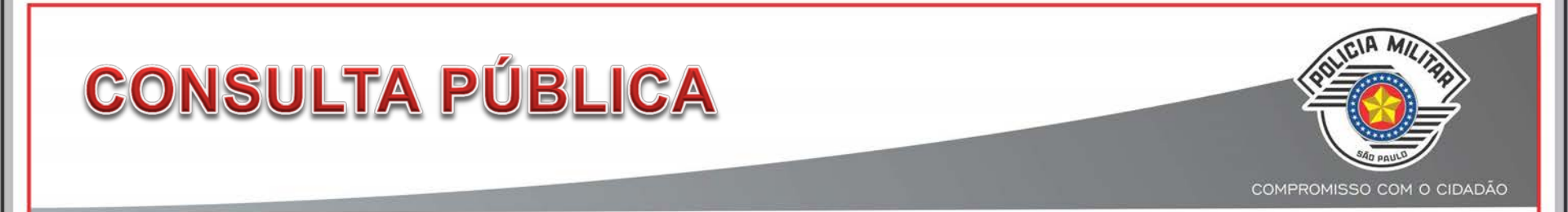

Sistema consulta banco de dados e retorna se aquele arquivo corresponde ou não ao de planta aprovada pelo CB

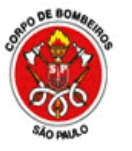

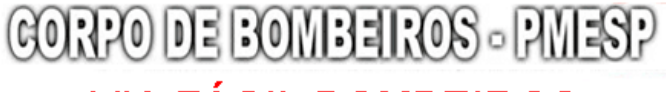

VIA FÁCIL BOMBEIROS

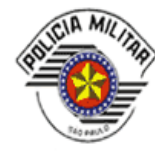

#### Consulta Plantas de Segurança Contra Incêncio

Protocolo: 123456-1/2016

Responsável Técnico: Pedro da Silva

Endereço: Rua do Campo 500 - Centro - São Paulo

Foram localizadas as seguintes plantas para o processo. a. Clique no respectivo link para selecionar o endereço desejado.

| Nome do Documento   |                                                   |          |  |
|---------------------|---------------------------------------------------|----------|--|
| PLANTA 1 46421 2016 | C:\Users\116075\Documents\PLANTA 1_46421_2016.pdf | Validada |  |
| PLANTA 2 46421 2016 | C:\Users\116075\Documents\PLANTAl2_46421_2016.pdf | Erro     |  |

O usuário deverá arquivar a planta enviada ao CB sem qualquer tipo de modificação. Não usar o recurso de "salvar como".

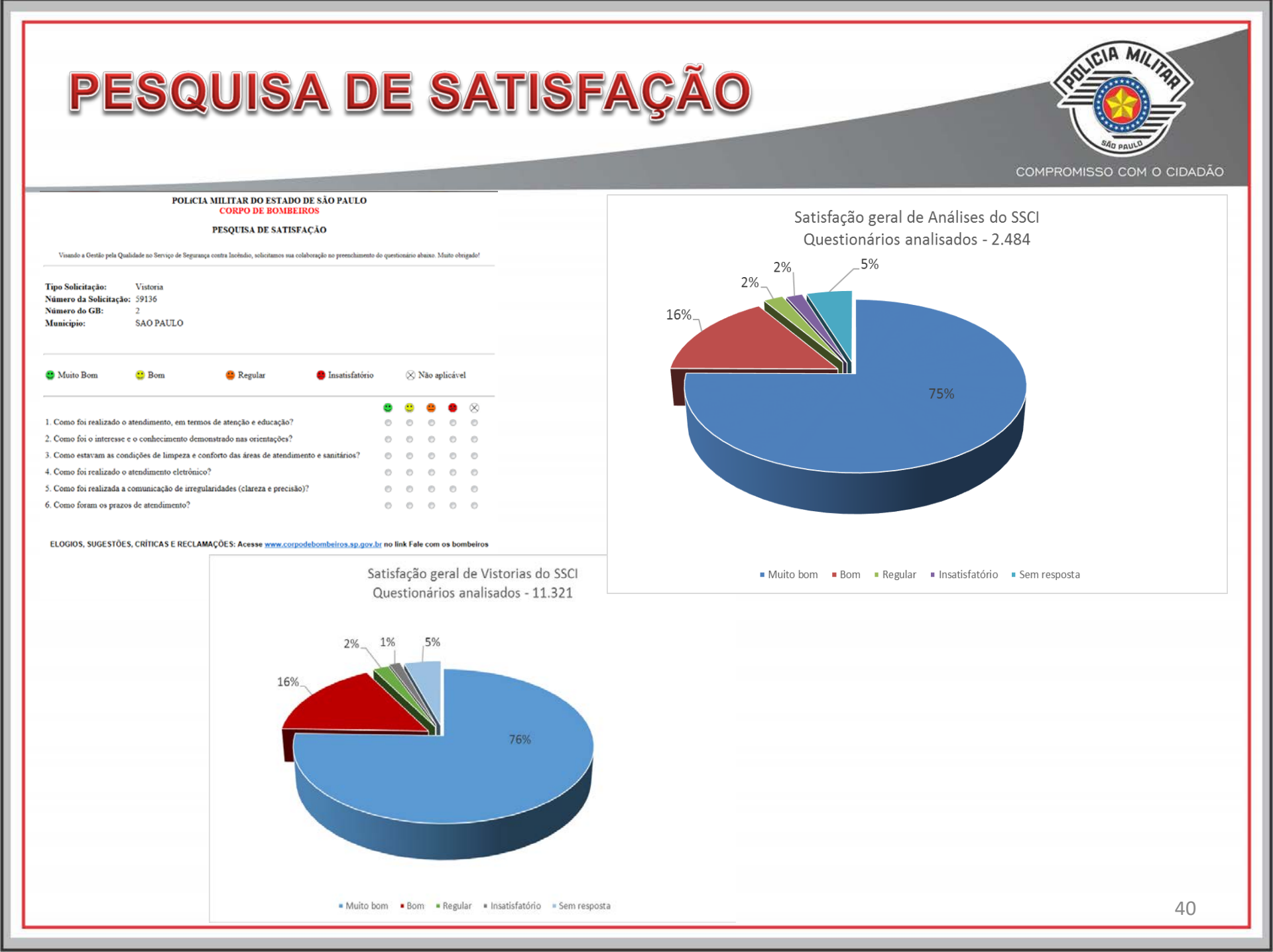

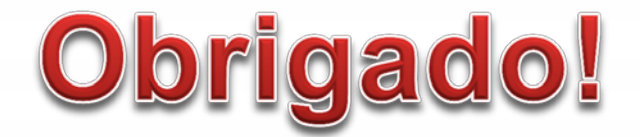

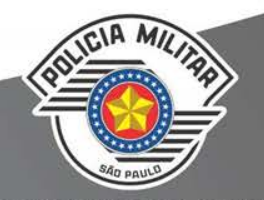

### DEPARTAMENTO DE PREVENÇÃO TEN CEL PM FRANK ITINOCE

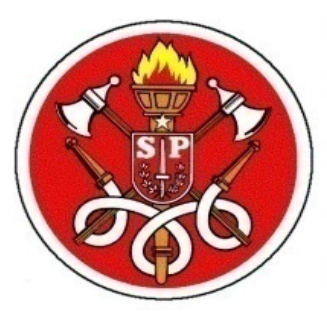

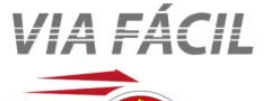

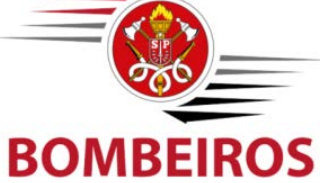

ccbdsci@policiamilitar.sp.gov.br